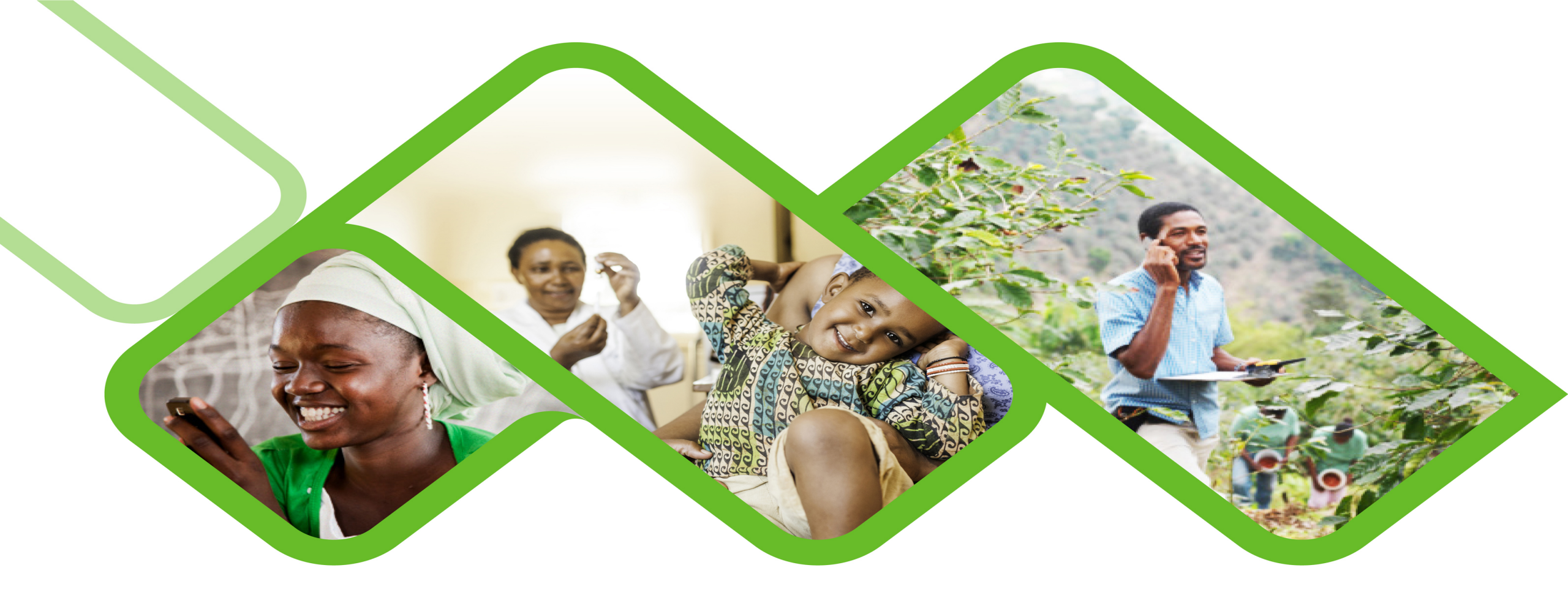

### **Mezzanine Applications**

How to use your support user role?

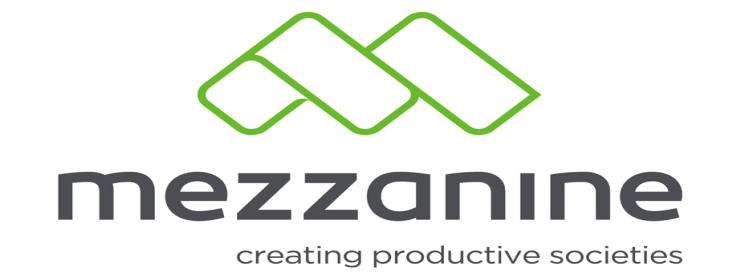

# 1 Support user role

• We have made it easy for our clients to monitor and manage their Community Health Workers in the field.

• A "Support User" role on the web portal will have access to specific mobile user information - this will assist them whenever a mobile user reports a mobile application support related issue.

• The goal of the Support User is to proactively assist mobile users in the field.

### 2 What to look for when helping a user in the fields

| Mobile User Manag                | jement                                                                                        |                      |                |                                            |          |               |                  |                 |              |             | Deployme |
|----------------------------------|-----------------------------------------------------------------------------------------------|----------------------|----------------|--------------------------------------------|----------|---------------|------------------|-----------------|--------------|-------------|----------|
| Latest available APK:            | 4.13.0                                                                                        |                      |                |                                            |          |               |                  |                 |              |             |          |
| Latest application build version | n: 2.3.2                                                                                      |                      |                |                                            |          |               |                  |                 |              |             |          |
| Available since:                 | 2017-06-14 21:16:37                                                                           |                      |                |                                            |          |               |                  |                 |              |             |          |
| What's new in this version:      | New Household Visit Notes fea<br>announcement: Team Leaders<br>now reply on a household visit | ture<br>can<br>note. |                |                                            |          |               |                  |                 |              |             |          |
|                                  | Filter the below table by select filter type and the click on 'Sho                            | ng the<br>V          |                |                                            |          |               |                  |                 |              |             |          |
| Enrolled:                        | true                                                                                          | ۲                    |                |                                            |          |               |                  |                 |              |             |          |
| Deleted:                         | no                                                                                            | ۲                    |                |                                            |          |               |                  |                 |              |             |          |
| Service Provider:                | City of Tshwane                                                                               | ۲                    |                |                                            |          |               |                  |                 |              |             |          |
| Filtered Count:                  | 415                                                                                           |                      |                |                                            |          |               |                  |                 |              |             |          |
| Show                             |                                                                                               |                      |                |                                            |          |               |                  |                 |              |             |          |
| Container last updated           | The gadget information in this be updated every 3 minutes.                                    | able will            |                |                                            |          |               |                  |                 |              |             |          |
|                                  |                                                                                               |                      |                |                                            |          |               |                  |                 |              |             |          |
|                                  | <ul> <li>Service          Sub         Sub         District</li> </ul>                         | Team                 | Team<br>Leader | <ul> <li>Name &amp;<br/>Surname</li> </ul> | Cell No. | Last<br>Login | Or Build Version | APK     Version | Device model | Controlled? | ¢ En     |

1. Get access as a Support user. A member from the Mezzanine team will have to invite you.

## <sup>3</sup> Mobile user Management

#### Mobile User Management

| Latest available APK:             | 4.13.0                                                                                                    |
|-----------------------------------|----------------------------------------------------------------------------------------------------|
| Latest application build version: | 2.3.2                                                                                                    |
| Available since:                  | 2017-06-14 21:16:37                                                                                         |
| What's new in this version:       | New Household Visit Notes feature<br>announcement: Team Leaders can<br>now reply on a household visit note. |

2. When you are logged in as a
Support user, you will see that the "latest"
APK version and application build version information is listed.

This shows you the APK and app build version each mobile user in the field should have on their devices.

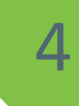

3. "Latest available APK" is the physical application download on the mobile user's device. The APK contains the technology to allow certain features within the application workflow to function. The APK version will not update very often, but it is important to ensure that all of the users in the field have the latest APK installed on their devices. Without the latest APK installed users may experience errors within the application.

4. "Latest application build version" is the application logic and workflow. Whenever a change is made to the application workflow (for example adding a new question) the "application build version" will be updated with the new deployment.

5. "**Available since**" shows you when the latest application build version was deployed to the mobile users in the field.

6. "What's new in this version" will give you a short description on what was changed in the application logic for the latest build version deployment.

### **5 Populate table**

|                   | Filter the below table by selecting the filter type and the click on 'Show' |
|-------------------|-----------------------------------------------------------------------------|
| Enrolled:         | true •                                                                      |
| Deleted:          | no 🔻                                                                        |
| Service Provider: | City of Tshwane                                                             |
| Filtered Count:   | 415                                                                         |
| Show              |                                                                             |

7. To see what versions the mobile users in the field have on their devices - use the filters to populate the table.

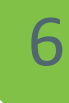

"Enrolled = true" means the mobile user is created and enrolled (meaning they can access the application).

"Enrolled = false" means the mobile user is created but not yet enrolled. If a mobile user is created and not deleted, then they must be enrolled so that they can use the application.

"Service Provider" relates to the implementation partner for your specific deployment.

"Filtered Count" shows you the number of mobile users selected based on the filter you applied.

Click on "**Show**" to populate the table with the selected filters

#### Mobile user information 7

13. The table will display all the relevant mobile user information.

| 14. The "Last Login"   |
|------------------------|
| column will show you   |
| the last date a mobile |
| user successfully      |
| entered their          |
| password to log in to  |
| the application.       |

| Contair | ner last updated | The ga     | adget informa<br>lated every 3                | tion in this<br>minutes.             | table will                                                 |                                     |                                            |             |                                    |                                       |                                          |                                      |             |
|---------|------------------|------------|-----------------------------------------------|--------------------------------------|------------------------------------------------------------|-------------------------------------|--------------------------------------------|-------------|------------------------------------|---------------------------------------|------------------------------------------|--------------------------------------|-------------|
|         |                  |            |                                               |                                      |                                                            |                                     |                                            |             |                                    |                                       |                                          |                                      |             |
|         |                  |            | <ul> <li>Service</li> <li>Provider</li> </ul> | <ul> <li>Sub<br/>District</li> </ul> | ⇔ Team                                                     | <ul> <li>Team<br/>Leader</li> </ul> | <ul> <li>Name &amp;<br/>Surname</li> </ul> | ○ Cell No.  | <ul> <li>Last<br/>Login</li> </ul> | <ul> <li>Build<br/>Version</li> </ul> | <ul> <li>APK</li> <li>Version</li> </ul> | <ul> <li>Device<br/>model</li> </ul> | Controlled? |
| Enr     | olment View      | SMS<br>APK | City of<br>Tshwane                            | Tshwane<br>SD 7                      | Ekangala<br>Clinic<br>Outreach<br>Team 1 -<br>W103         |                                     | Lekgoathi,<br>Molebogeng                   | 27712876351 | 2017-08-<br>28<br>11:17:06         | 1.4.r74                               | 3.23.5                                   | GT-<br>S7580                         | true        |
| Enr     | SMS View         | SMS<br>APK | City of<br>Tshwane                            | Tshwane<br>SD 6                      | Stanza<br>Sports<br>Ground<br>Outreach<br>Team 1 -<br>W016 | Nomsa<br>Masuku                     | MAILA,<br>DINEO                            | 27827615242 | 2016-02-<br>21<br>21:50:31         | 1.4.g1                                | 3.23.5                                   | GT-<br>S7580                         | true        |
| Enr     | SMS View         | SMS<br>APK | City of<br>Tshwane                            | Tshwane<br>SD 6                      | Stanza 2<br>Clinic<br>Outreach                             | Pumla<br>Chokwe                     | Mafiri, Amos                               | 27761937829 | 2016-05-<br>25<br>13:04:35         | 1.4.b35                               | 3.30.3                                   | GT-<br>S7580                         | true        |

Upload Upload Teams

SMS

Team Users 15. In the "**Build Version**" column you will see the specific application build version present on the mobile user's device. (Remember that it should correspond with the "**Latest application build version**" shown at the top of this web portal view).

16. The "**Container Version**" column shows you what version of the application APK a specific mobile user have installed on their device. (Remember that it should correspond with the "**Latest available APK**" shown at the top of this web portal view).

17. In "**App errors?**" we show you whether the mobile user has experienced app errors before. By clicking on "**View**" on the left hand side, next to the mobile user's details, you will see more information on the type of errors the mobile user experienced.

18. The "Enrolled?" column should always state "true". If it is false, then you can use the "SMS Enrolment" button to send the enrolment link to the mobile user.

19. When you "**View**" a specific mobile user you will see all the registration and device details related to that mobile user.

### **9 Mobile user details**

| /iew Mobile Use                                       | er                  |                                                                                                    |                                                                                                    |                                                                                               |                               |                            |                                          |                                      |         |              |
|-------------------------------------------------------|---------------------|----------------------------------------------------------------------------------------------------|----------------------------------------------------------------------------------------------------|-----------------------------------------------------------------------------------------------|-------------------------------|----------------------------|------------------------------------------|--------------------------------------|---------|--------------|
| lame                                                  | Molebogeng          |                                                                                                    |                                                                                                    |                                                                                               |                               |                            |                                          |                                      |         |              |
| Surname                                               | Lekgoathi           |                                                                                                    |                                                                                                    |                                                                                               |                               |                            |                                          |                                      |         |              |
| Gadget Cell                                           | 27712876351         |                                                                                                    |                                                                                                    |                                                                                               |                               |                            |                                          |                                      |         |              |
| Device Number                                         | 597                 |                                                                                                    |                                                                                                    |                                                                                               |                               |                            |                                          |                                      |         |              |
| assword                                               | 2010                |                                                                                                    |                                                                                                    |                                                                                               |                               |                            |                                          |                                      |         |              |
| raining Mode?                                         | no                  |                                                                                                    |                                                                                                    |                                                                                               |                               |                            |                                          |                                      |         |              |
| ast Login                                             | 2017-08-28 11:17:06 |                                                                                                    |                                                                                                    |                                                                                               |                               |                            |                                          |                                      |         |              |
| eleted/Reason                                         | no -                |                                                                                                    |                                                                                                    |                                                                                               |                               |                            |                                          |                                      |         |              |
|                                                       |                     |                                                                                                    | Search                                                                                                    | •                                                                                             |                               |                            |                                          |                                      |         |              |
| ~                                                     | Team                | -                                                                                                    |                                                                                                    |                                                                                               |                               |                            |                                          |                                      |         |              |
|                                                       | v                   | Team Leaders 0 H                                                                                                    | lealth Facility O Service Pr                                                                                        | ovider                                                                                        |                               |                            |                                          |                                      |         |              |
| Ekangala Clinic Outreach 1                            | Team 1 - W103       | Team Leaders 0 H                                                                                                    | ealth Facility O Service Pr<br>a Clinic City of Tshwane                                                             | ovider                                                                                        |                               |                            |                                          |                                      |         |              |
| Ekangala Clinic Outreach 1<br>🛓                       | Team 1 - W103       | Team Leaders O H                                                                                                    | ealth Facility O Service Pr<br>Clinic City of Tshwane                                                               | Page 1 of 1                                                                                   |                               |                            |                                          |                                      |         |              |
| Ekangala Clinic Outreach 1<br>🛓                       | Team 1 - W103       | Exangalz                                                                                                    | ealth Facility O Service Pr<br>Clinic City of Tshwane                                                               | Page 1 of 1                                                                                   |                               |                            |                                          |                                      |         |              |
| Ekangala Clinic Outreach 1<br>🛨                       | Ceam 1 - W103       | Exangela<br>Ekangela<br>Search                                                                                                    | ealth Facility O Service Pr<br>Clinic City of Tshwane O Province                                                    | Page 1 of 1                                                                                   |                               |                            |                                          |                                      |         |              |
| Ekangala Clinic Outreach 1<br>Ward<br>Ward 103 E      | Ceam 1 - W103       | Ekangala<br>Ekangala<br>Search<br>O District<br>Tshwane                                                                                                    | Clinic     City of Tshwane     City of Tshwane     Province     Gauteng                                             | Page 1 of 1                                                                                   |                               |                            |                                          |                                      |         |              |
| Ekangala Clinic Outreach 1<br>Ward<br>Ward 103 E<br>* | Ceam 1 - W103       | Ceance Cean Cean Cean Cean Cean Cean Cean Cea                                                                                                    | ealth Facility 0 Service Pr<br>a Clinic City of Tshwane<br>0 Province<br>Gauteng<br>Page 1 of 1                     | Page 1 of 1                                                                                   |                               |                            |                                          |                                      |         |              |
| Ekangala Clinic Outreach 1<br>Ward<br>Ward 103 E      | Ceam 1 - W103       | Exangala<br>Ekangala<br>Search<br>District<br>Tshwane                                                                                                    | ealth Facility 0 Service Pr<br>a Clinic City of Tshwane<br>0 Province<br>Gauteng<br>Page 1 of 1                     | Page 1 of 1                                                                                   |                               |                            | Search                                   | 0 +                                  |         |              |
| Ekangala Clinic Outreach 1                            | Ceam 1 - W103       | Earnollment Link                                                                                                    | ealth Facility 0 Service Pr<br>a Clinic City of Tshwane<br>0 Province<br>Gauteng<br>Page 1 of 1                     | Page 1 of 1                                                                                   | Container Version             | Build Version              | Search                                   | • +                                  |         |              |
| Ekangala Clinic Outreach 1                            | Team 1 - W103       | Example of the second second s | ealth Facility 0 Service Pr<br>c City of Tshwane<br>0 Province<br>Gauteng<br>Page 1 of 1<br>0002299844978t=j        | ovider       Page 1 of 1       0     Last Connected       2017-06-28 13:24:37                 | Container Version<br>323.5    | Build Version     14/74    | Search<br>O Device Model (<br>GT-S7580 1 | IMEI © SIM                           |         |              |
| Ekangala Clinic Outreach 1                            | Team 1 - W103       | Exangala<br>Ekangala<br>Search<br>District<br>Tshwane<br>Enrollment Link<br>mezzanineware.com&k=5258490                                                                                                    | lealth Facility 0 Service Pr<br>a Clinic City of Tshwane<br>0 Province<br>Gauteng Page 1 of 1<br>000299844978t=j    | ovider Page 1 of 1  Connected 2017-06-28 13:24:37                                             | Container Version<br>323.5    | © Build Version<br>1.4.r74 | Search<br>O Device Model (<br>GT-57580 1 | IMEI O SIM<br>2<br>Page 1 of 1       |         |              |
| Ekangala Clinic Outreach 1                            | Team 1 - W103       | Earnollment Link                                                                                                    | ealth Facility O Service Pr<br>a Clinic City of Tshwane<br>O Province<br>Gauteng<br>Page 1 of 1<br>0000299844978t=j | ovider           Page 1 of 1           0         Last Connected           2017-08-28 13:24:37 | 0 Container Version<br>3.23.5 | Build Version 1.4.r74      | Search<br>O Device Model (<br>GT-S7580 1 | HIMEI SIM 2 Page 1 of 1              | Search  |              |
| Ekangala Clinic Outreach 1                            | Team 1 - W103       | Earnollment Link Enrollment Link                                                                                                    | ealth Facility O Service Pr<br>I Clinic City of Tshwane O Province Gauteng Page 1 of 1 000200844978t=j              | ovider<br>Page 1 of 1<br>0 Last Connected<br>2017-08-28 13:24:37                              | Container Version<br>3 23.5   | • Build Version<br>1.4.r74 | Search<br>O Device Model<br>GT-S7580     | IMEI     SIM       2     Page 1 of 1 | (Search | a Balateri D |

19. When you "View" a specific mobile user you will see all the registration and device details related to that mobile user.